#### **CAFM/CAFS Online Recertification Guidelines**

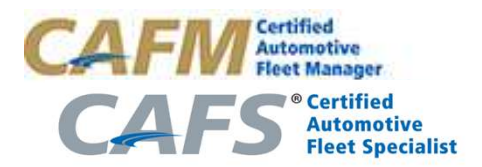

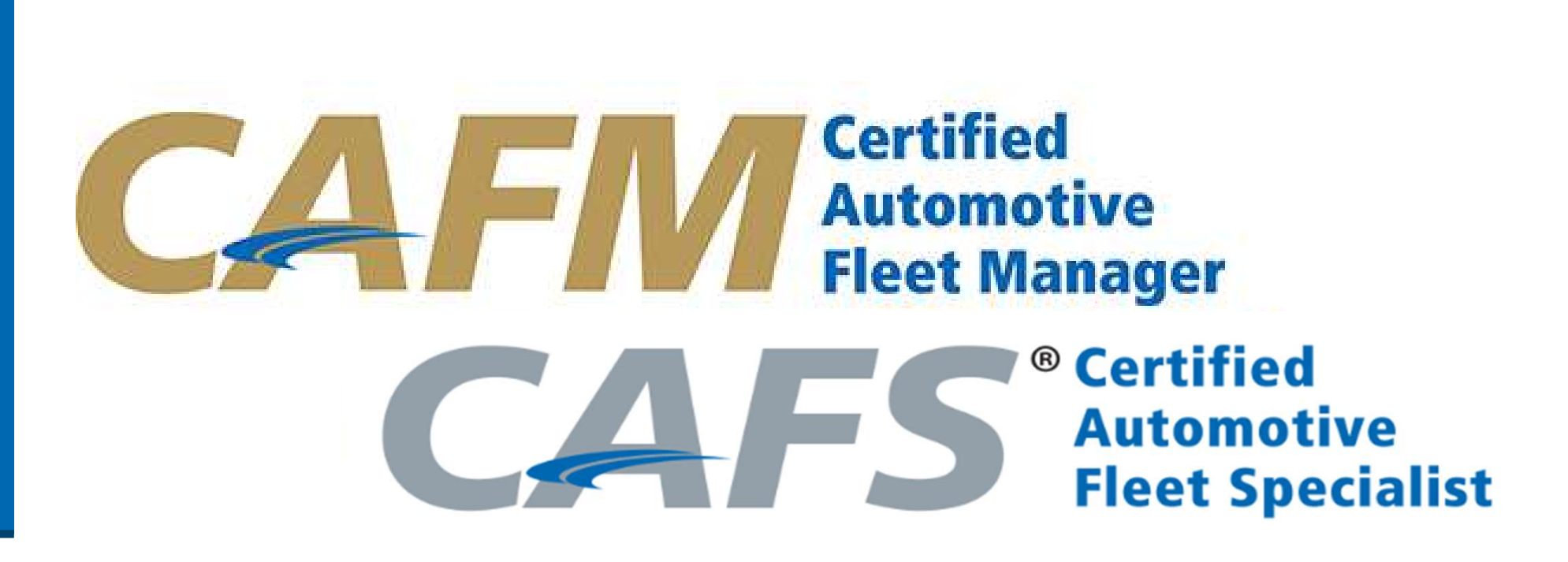

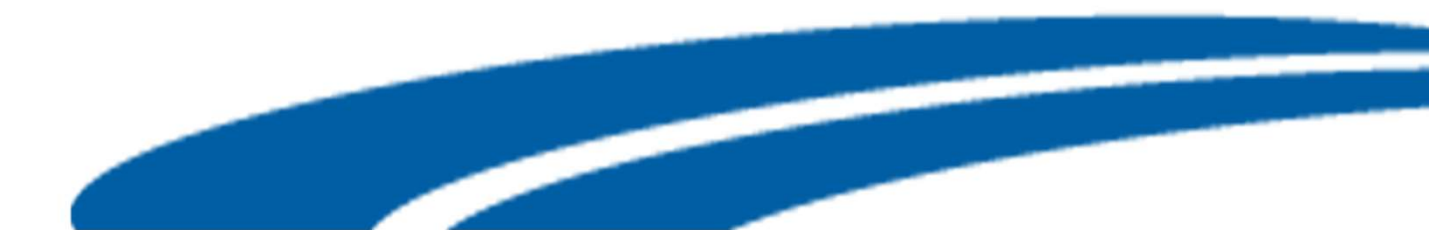

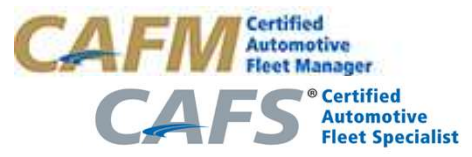

## **Manage Your Recertification**

- Logging On
- Main Page
- Recertification Overview
- Submitting Recertification Points
- Submitting Payment
- Post Submission
- Contact Information

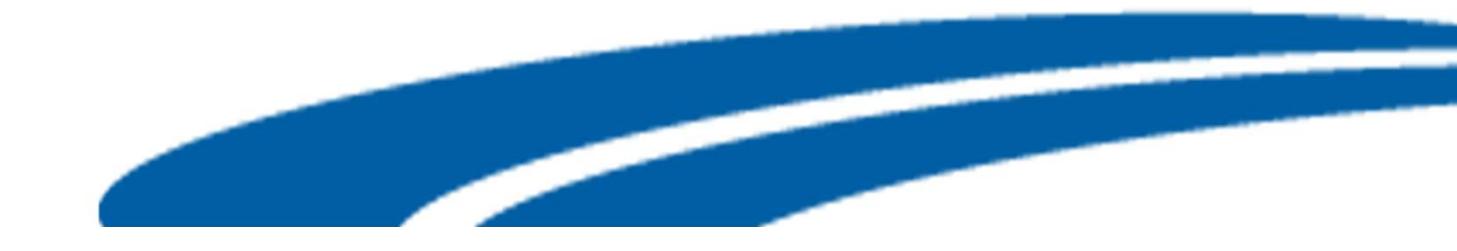

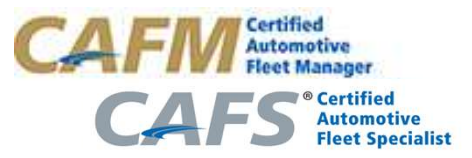

# **Logging On**

- The CAFM/CAFS online process can be found at the <u>Learning Management</u> <u>System (LMS).</u>
- Users logon using their email address as the User Name and NAFA ID as their password.
- Only those with CAFM enrollments, and CAFM/CAFS designation will be allowed to enter into this area.
- If the user has forgotten their password, the use can click on "Forgot your password?" to send an email message to NAFA requesting their password.

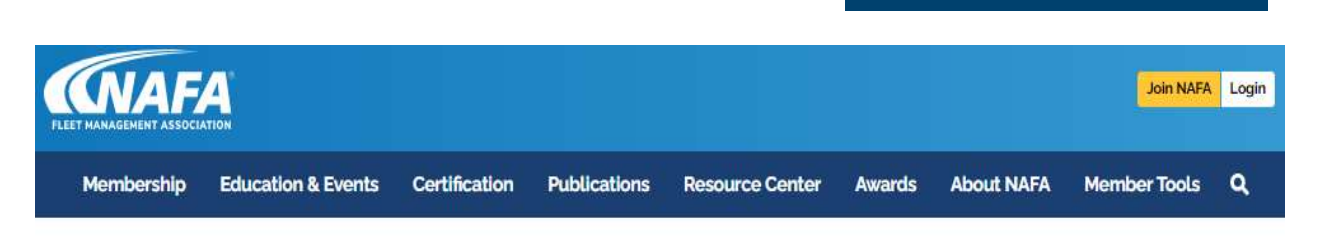

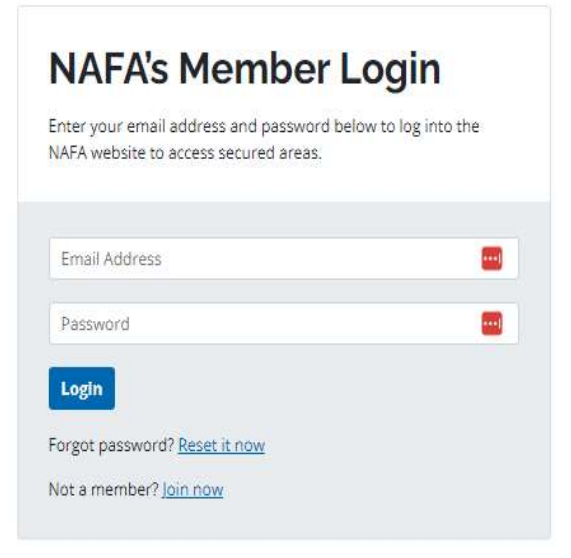

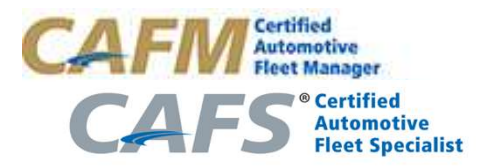

# Main Page

- Recertification Processes are located in the recertification tool by selecting the period where user is able to perform the following:
- Review Recertification Overview
- Submit Recertification Points
- Review Past Recertification Transcipts

| Catalog     | All Progress 🚯 🗸 🖤 Favorites 🙆     |   |
|-------------|------------------------------------|---|
| My Courses  |                                    |   |
| My Library  | CAFM Recertification (2023 - 2028) | 0 |
| Performance | Online<br>Berentification          |   |
| 📩 Calendar  |                                    |   |

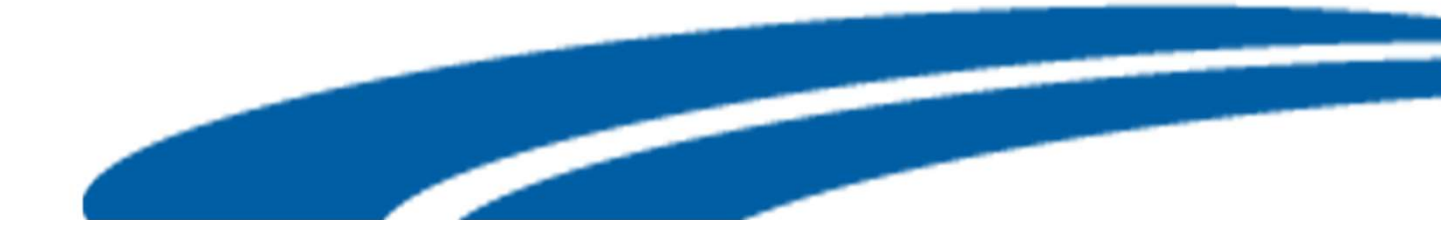

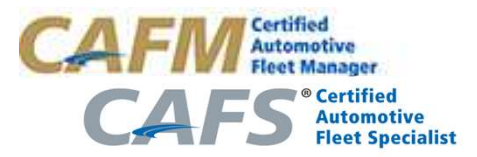

#### **Recertification Overview**

- Select Overview to find a description of requirements for credits in each section.
- The user can also enter any NAFA partner organizations that they may be affiliated with.

| Catalog                 | My Courses / CAFM Recertification (2023 - 2028) / Recertification Point Tracking - Chapter and Other<br>Recertification Point Tracking - Chapter and Other Meeting Attendance (including in-<br>house)                                                                                               |
|-------------------------|----------------------------------------------------------------------------------------------------|
| My Courses              | Overview Self-Report                                                                                                    |
| Performance             | Go to Self-Report                                                                                                    |
| <b>P</b> Certifications | Description To meet the Chapter and Other Meeting Attendance (including in-house) requirement, you will record your participation in each meeting you attended.                                                                                                    |
| By Invitation           | Keep in mind that:<br>A. Attendance at educational Chapter or local meeting (up to one day) is worth 1 point each                                                                                                    |
| Reedback                | B. Attendance at other educational meetings (up to one day) is worth 1 point each<br>C. Participate in a NAFA webinar is worth 1 point per webinar<br>Have verification of your attendance at meetings other than NAFA Chapter meetings available, such as canceled check, roster of attendance etc. |
|                         | There is no MAXIMUM for this section.                                                                                                    |
|                         | To get started, you will select the "Self-Report" tab and the "New Request" button.                                                                                                    |

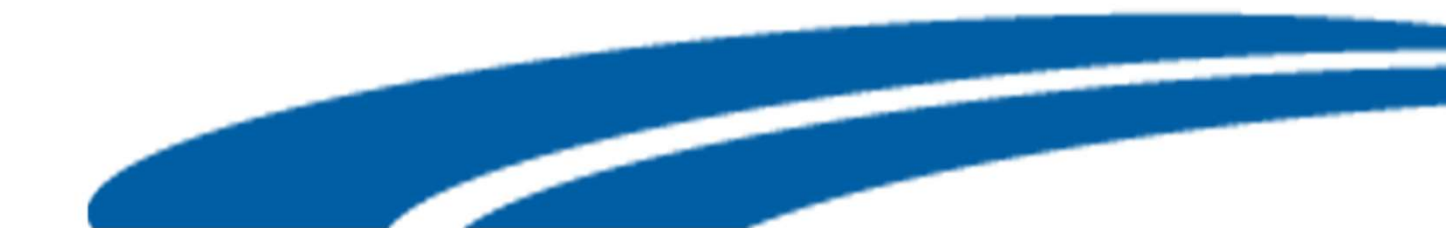

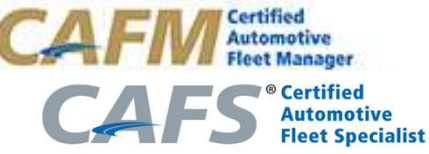

# **Submitting Recertification Points**

- Select Self Report then "New Request" to add credits
- The user can view the total number of points per section as well as total overall points.

| My Courses / CAFM Recertification (2023 - 202<br>Recertification Point Tracking - Chapte | 28) / Recertification Point Tracking - Chapter and Oth<br>r and Other Meeting Attendance (including | er<br>g in- |            |
|------------------------------------------------------------------------------------------|----------------------------------------------------------------------------------------------------|-------------|------------|
| nouse)                                                                                   |                                                                                                    |             | $\langle $ |
| Overview Self-Report                                                                     |                                                                                                    |             | New Reque  |
| Request ID                                                                               | Request Date                                                                                        | Credit      | Status     |
| No request yet                                                                           |                                                                                                    |             |            |
|                                                                                          |                                                                                                    |             |            |
|                                                                                          |                                                                                                    |             |            |

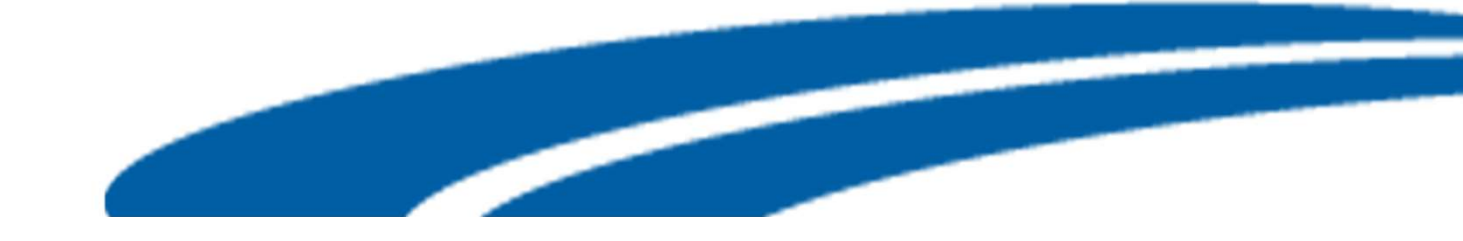

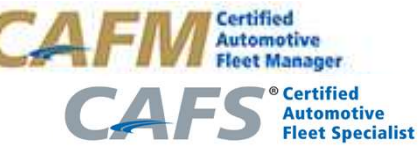

# Submitting Recertification Points Con't

- When the user clicks on a new request, they will be shown an online form for entry of points
- Each section will show the maximum points allowed.
- The user will also be able to view how many points entered in each section.

| Please fill out the request form below and of the request form below.                                                                                                    | lick "Submit Request" to complete the request.                                                                                             |                                                                          |                                                                                                    |
|----------------------------------------------------------------------------------------------------|----------------------------------------------------------------------------------------------------|--------------------------------------------------------------------------|----------------------------------------------------------------------------------------------------|
| nti tu din al'dinan satu diati tu na ata a 🕯 🔹                                                                                                    |                                                                                                    |                                                                          | * indicates required                                                                                                    |
|                                                                                                    |                                                                                                    |                                                                          |                                                                                                    |
| /hich chapter and which meeting did you attend?*                                                                                                    |                                                                                                    |                                                                          |                                                                                                    |
|                                                                                                    |                                                                                                    |                                                                          |                                                                                                    |
| that use the tests discussed in this meeting? *                                                                                                    |                                                                                                    |                                                                          |                                                                                                    |
| what was the topic discussed in this meeting: -                                                                                                    |                                                                                                    |                                                                          |                                                                                                    |
| Please attach verification of your attendance such as can                                                                                                    | elarl chark, roster of attendees, etc.                                                                                                    |                                                                          |                                                                                                    |
| itable attach verification of your attendance, such as can                                                                                                    | ered cheek, toster of alternates, etc.                                                                                                    |                                                                          |                                                                                                    |
| (May Size 20MP)                                                                                                    |                                                                                                    |                                                                          |                                                                                                    |
| (Max. Size 20MB)                                                                                                    |                                                                                                    |                                                                          |                                                                                                    |
|                                                                                                    |                                                                                                    |                                                                          |                                                                                                    |
|                                                                                                    | onal rules and restrictions.                                                                                                    |                                                                          |                                                                                                    |
| Credit Requested • 1 Point                                                                                                    | nal rules and restrictions.                                                                                                    |                                                                          | <b>.</b>                                                                                                    |
| Credit Requested * 1 Point                                                                                                    | nal rules and restrictions.                                                                                                    |                                                                          | Su                                                                                                    |
| Credit Requested • 1 Point<br>Recertification Point Tracking - Professi                                                                                                    | onal Memberships                                                                                                    |                                                                          | Su                                                                                                    |
| Credit Requested • 1 Point<br>Recertification Point Tracking - Professi                                                                                                    | onal Memberships                                                                                                    |                                                                          | •<br>•<br>•                                                                                                    |
| Credit Requested * 1 Point<br>Recertification Point Tracking - Professi<br>Overview Self-Report                                                                                                    | onal Memberships                                                                                                    |                                                                          | Su<br>(1)                                                                                                    |
| Credit Requested • 1 Point<br>Recertification Point Tracking - Professi<br>Overview Self-Report<br>Total Credit Claimed: 21 Point                                                                                   | onal Memberships                                                                                                    |                                                                          | Su<br>New Request Download All                                                                                                    |
| Credit Requested * 1 Point<br>Recertification Point Tracking - Professi<br>Overview Self-Report<br>Total Credit Claimed: 21 Point<br>Request ID                                                                     | onal Memberships<br>Request Date                                                                                                    | Credit                                                                   | Su<br>New Request<br>Download All<br>Status                                                                                                    |
| Credit Requested * 1 Point<br>Recertification Point Tracking - Professi<br>Overview Self-Report<br>Total Credit Claimed: 21 Point<br>Request ID<br>Request 20700                                                    | onal Memberships Request Date May.26,2023                                                                                                  | <b>Credit</b><br>1 Point                                                 | Su<br>New Request Download All<br>Status                                                                                                    |
| Credit Requested * 1 Point<br>Recertification Point Tracking - Professi<br>Overview Self-Report<br>Total Credit Claimed: 21 Point<br>Request ID<br>Request 20700<br>Request 20699                                   | onal Memberships Request Date May 26, 2023 May 26, 2023                                                                                    | Credit<br>1 Point<br>4 Point                                             | Su<br>The second second s |
| Credit Requested • 1 Point<br>Recertification Point Tracking - Professi<br>Overview Self-Report<br>Total Credit Claimed: 21 Point<br>Request ID<br>Request 20700<br>Request 20699<br>Request 16657                  | onal Memberships  Request Date May 26, 2023 May 26, 2023 February 17, 2022                                                                 | Credit<br>1 Point<br>4 Point<br>4 Point                                  | Su<br>The second second s |
| Credit Requested • 1 Point<br>Recertification Point Tracking - Professi<br>Overview Self-Report<br>Total Credit Claimed: 21 Point<br>Request ID<br>Request 20509<br>Request 16657<br>Request 16656                  | onal Memberships  Request Date May 26, 2023 May 26, 2023 February 17, 2022 February 17, 2022                                               | Credit<br>1 Point<br>4 Point<br>4 Point<br>4 Point<br>4 Point            | Su<br>The second second s |
| Credit Requested • 1 Point<br>Recertification Point Tracking - Professi<br>Overview Self-Report<br>Total Credit Claimed: 21 Point<br>Request ID<br>Request 20700<br>Request 16657<br>Request 16655<br>Request 16655 | onal Memberships onal Memberships Request Date May.26,2023 May.26,2023 February 17,2022 February 17,2022 February 17,2022 February 17,2022 | Credit<br>1 Point<br>4 Point<br>4 Point<br>4 Point<br>4 Point<br>4 Point | Su<br>The second second s |

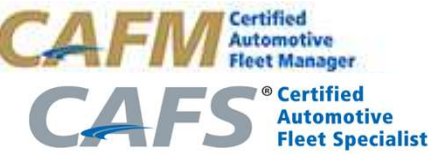

# **Submit Recertification Payment**

- Once the user has reached the total points, they will be allowed to submit a \$150 payment by clicking on the Digital Certificate Request at the bottom of the Recertification Point Tracking page.
- After payment go back and click the blue start button for a Certification Review Request, you will then receive a message your submission is under review.

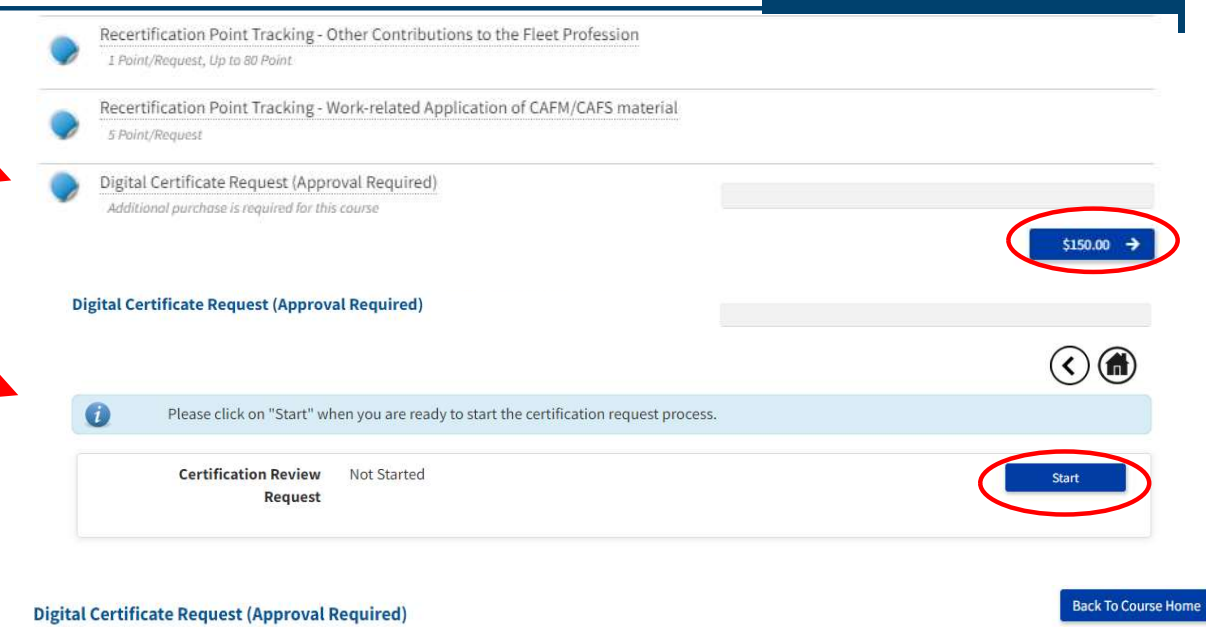

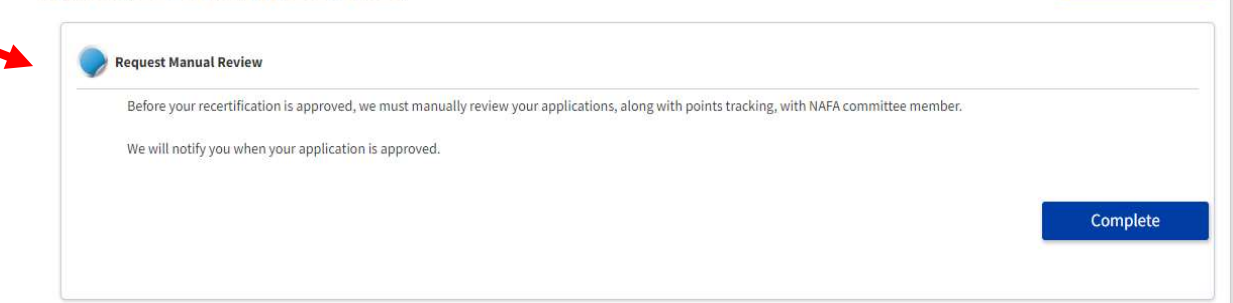

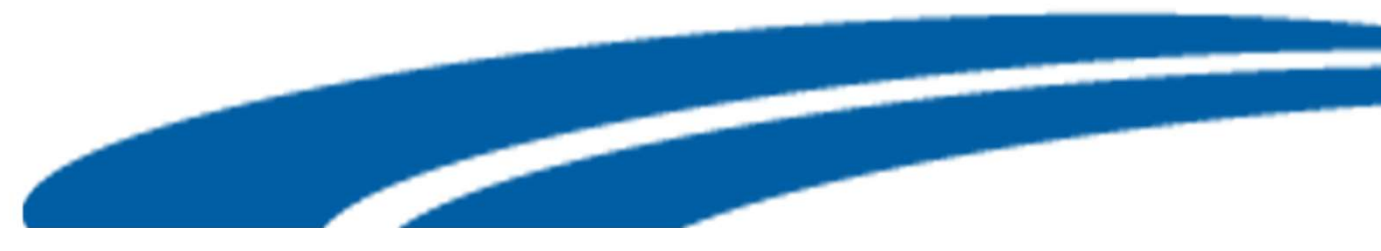

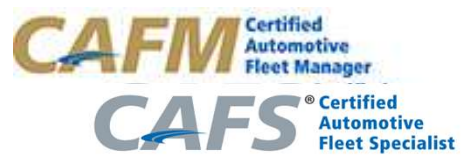

# **Recertification Payment**

 After completing a credit card payment, the user will then receive an email of the invoice/receipt that can be printed for their records.

| Dear ,                                                                  |  |
|-------------------------------------------------------------------------|--|
|                                                                         |  |
| Thank you for your recent purchase.                                     |  |
|                                                                         |  |
| Your purchases are listed below:                                        |  |
| Digital Certificate Request (Approval Required)                         |  |
| Purchase Total: \$150.00                                                |  |
|                                                                         |  |
| Click on "View Purchase" button next to the course to start the course. |  |
| View Purchase                                                           |  |
|                                                                         |  |
|                                                                         |  |
| Sincerely,                                                              |  |
| NAFA Education Team                                                     |  |
|                                                                         |  |
|                                                                         |  |

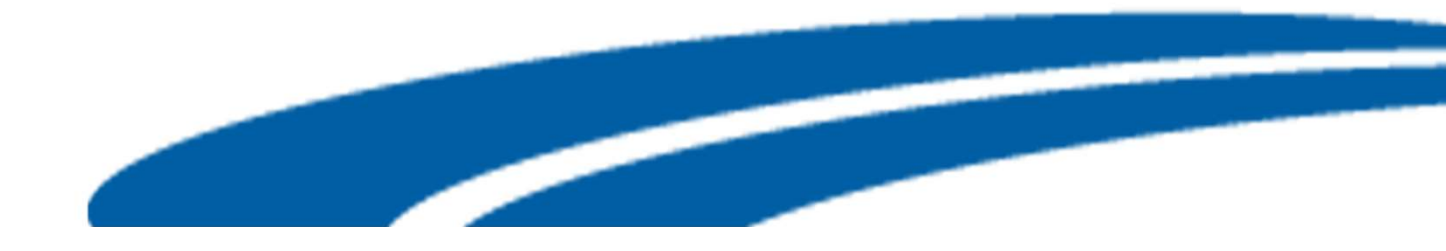

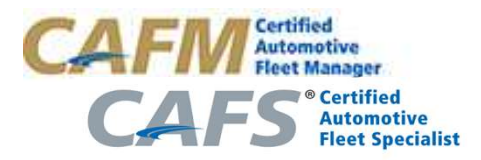

#### **Post Submission**

- Upon approval from the submission, the user receives an email notifying them of their approval status with the next recertification period and instructions to download the new certificate.
- If the recertification has been disapproved, an email will be sent to the user with the listing of required materials needed for approval.
- The Recertification transcript will be available to the user to download by going to the transcript portal in your LMS account.
- The review of the submission takes two weeks to provide the status of the recertification.

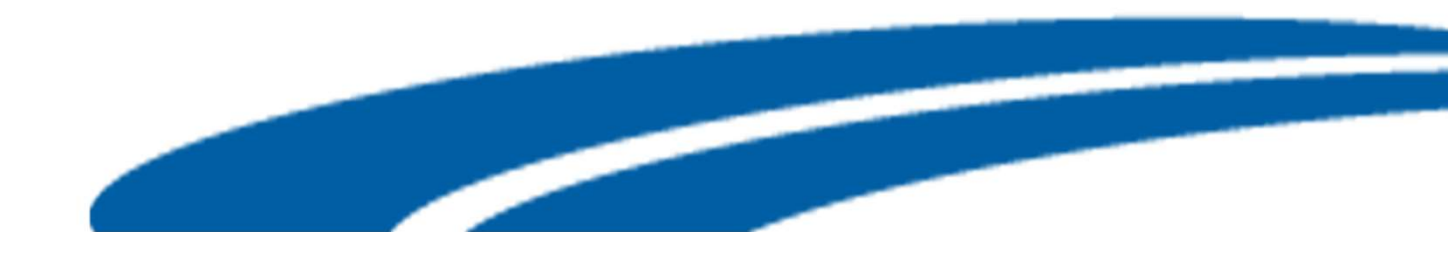

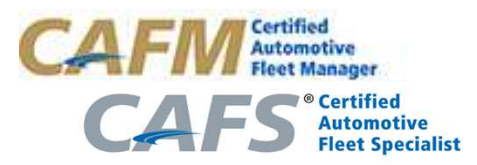

#### **Contact Information**

- For questions regarding recertification records, online tool and technical problems, please email nafa@certification.org.
- For questions or concerns regarding the CAFM/CAFS certification programs, please contact Natasha Patterson, Manager, Credentialing & Recognition <u>npatterson@nafa.org</u> or on (609) 986-1059

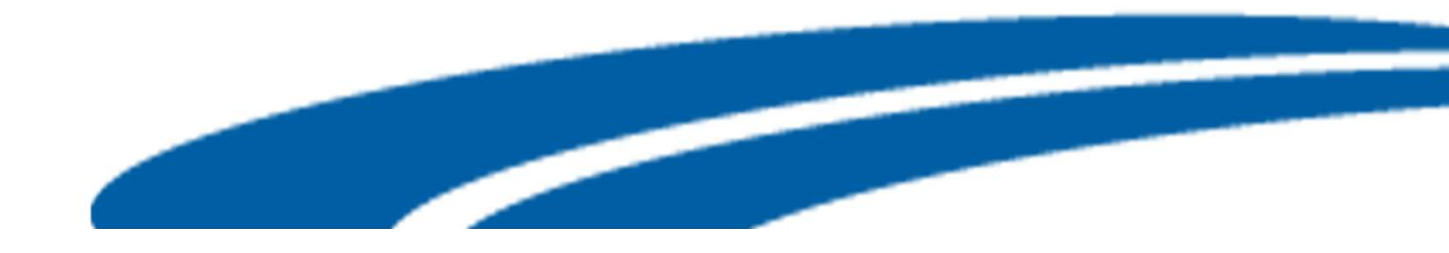